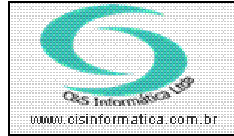

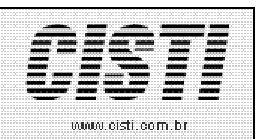

| Código:                            | SETUP-091022 | Módulo:  | SETUP   |  |  |  |  |  |  |
|------------------------------------|--------------|----------|---------|--|--|--|--|--|--|
| Data:                              | 22/10/2009   | Revisão: | TÉCNICA |  |  |  |  |  |  |
| Assunto: Navegar no Sistema SGECS. |              |          |         |  |  |  |  |  |  |

## Acessando o sistema SGECS

Clicar no ícone 🖾 SGECS do sistema.

Preencher a tela de **Acesso ao Sistema** com o Código de Usuário e a respectiva senha.

|          | Identificação do Usuário                                 |              |
|----------|----------------------------------------------------------|--------------|
| Usuário: | 1 ADMINISTRADOR                                          |              |
| Senha:   | <ul> <li>Digite a Senha de Acesso ao Sistema.</li> </ul> |              |
|          | 🗾 Reabrir o sistema em outra data                        | <del>3</del> |
| ОК       |                                                          |              |
|          | Figura 1 - Identificação do Usuário                      |              |
| a:       |                                                          |              |

## Tela Principal de Navegação no Sistema

A tela principal do sistema no modo administrativo apresenta uma área de trabalho na forma de diagrama do fluxo de dados no sistema.

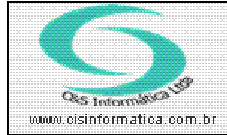

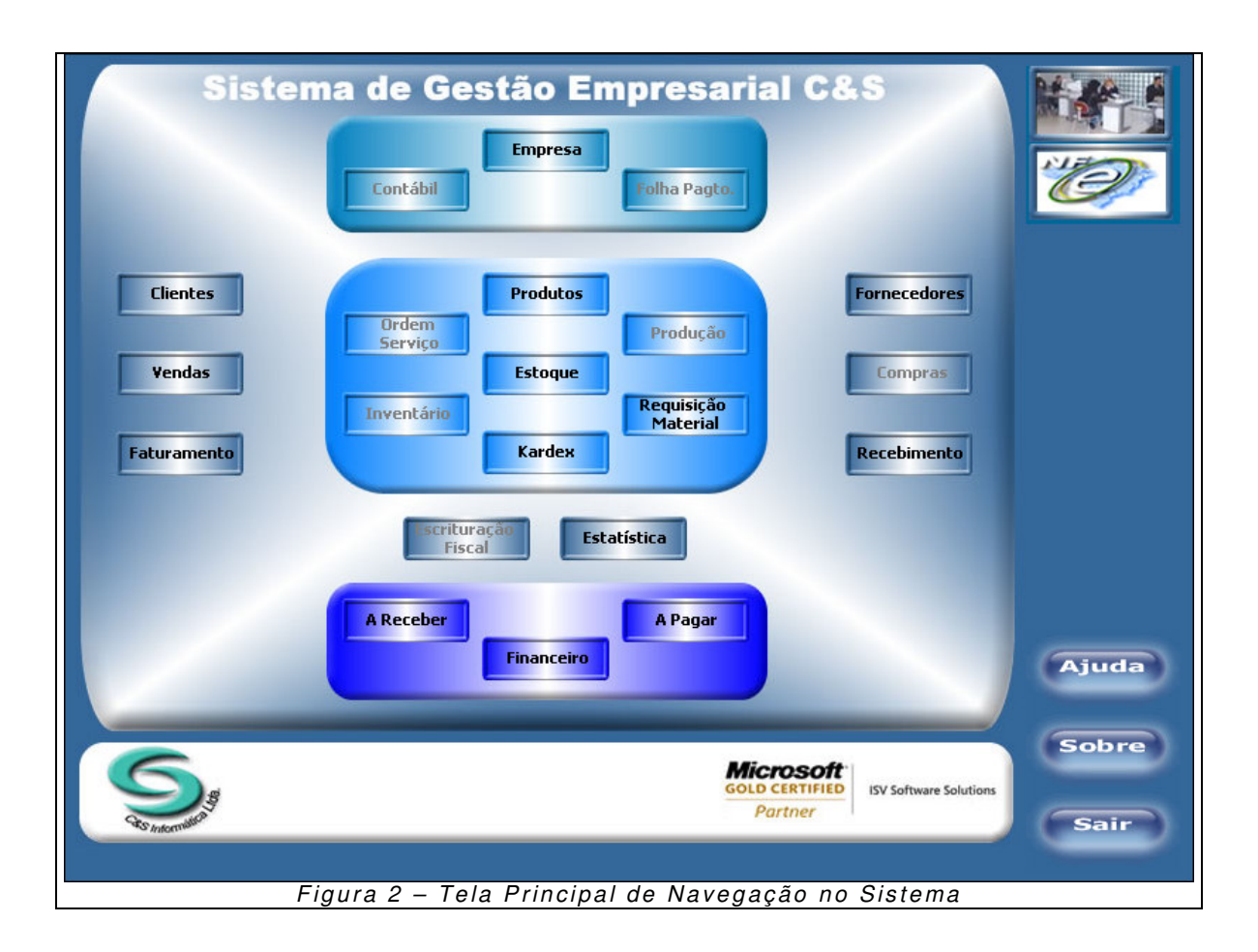

## Acessando um modulo do Sistema

Clicar no botão do modulo de sistema desejado para exibir a barra de tarefas e as opções de processamento.

| Nota: | Por   | exemplo, | para | selecionar | 0 | sistema | de | clientes | é | só clicar n | 10 |
|-------|-------|----------|------|------------|---|---------|----|----------|---|-------------|----|
| botão | Clier | ntes     |      |            |   |         |    |          |   |             |    |

Após selecionar o sistema desejado é exibida tela da barra de tarefas, a data de abertura do modulo, a sigla e o nome do sistema, e o nome do usuário, conforme ilustra a figura 3.

www.cisti.com.br